## การลงทะเบียนสร้าง User ID เพื่อใช้งาน POEMS 2.0

 ท่านสามารถลงทะเบียนเพื่อใช้งาน POEMS 2.0 ได้ที่ <u>http://www.poems.in.th</u> ระบบจะเปิดหน้าจอโฮมเพจของ POEMS 2.0 จากนั้นคลิกลงทะเบียน (Register) (หน้าจอ 1)

| PhillipCapital                                                                                                    |                                                                                                    | <ul> <li>สมัครงาน + ดัดต่อบริษัท</li> </ul>                                                                                                    | S-ann - Rom Do ma                                                                                                    |   |
|----------------------------------------------------------------------------------------------------|----------------------------------------------------------------------------------------------------|----------------------------------------------------------------------------------------------------|----------------------------------------------------------------------------------------------------|---|
| หน้าหลัก แนะนำบริษัท บริษ                                                                                                    | กรบธิษัก ศูนย์การเรียนรู้ ข่าว                                                                                                    | บทอีเคราห์ อบรม ดาวเ                                                                                                    | มัคลด การเปิดบัณธี                                                                                                    | _ |
| 921                                                                                                    | An of 25/03/2015 09:37:16 Mont A                                                                                                    | ctive Most Gainer Most Loser                                                                                                    |                                                                                                    |   |
| Full<br>Usan<br>ünoo                                                                                                    | Insวยด้วยกองทุนรวย<br>nd Builders Plan<br>รมออนก่องทุนรวมแบบรายเดือน เรื่<br>ทุนรวมให้เลือกจาก 21 บลจ.                                                                                                    | มตับเพียง 5,000 บาท                                                                                                    | Annual Status     Annual Status     Annual Status     Annual Status     Post Status     Post Status     Post Status     Post Status     Post Status                                                                                                    | 1 |
| Изтикти         29(40)/2015           чун чі чількалабу чагучілький чаблай         29(40)/2015           чарку чалакарі чарку чарку чалакарі чарку чарку чалакарі чарку чарку ча | Training Courses           04/04/2015           minetia querrie situessefan:diasis           23/05/2015           discussefanitisaite/situessefanitisaite           25/04/2015           discussefanitisaite           25/04/2015           discussefanitisaite           atminificiare           3 | Phillip Channel<br>Account of Conference of Conference of Co | Sk1 Index     O     Sk1 Index     O     Sw1 S138 S138 MK Dawke      D     D |   |
| Phillip Share<br>SAVING PLAN<br>woodpuogon Kine<br>communou Saving                                                                                                    | ราว่า อาจาร์เป็นเว้าหรือเป็นการจำนายสิ่งเสียง<br>เข้ากระบายสิ่งเสียง<br>เข้ากระบายสิ่งเสียง                                                                                                    | TRAINING<br>nousekenan<br>suuteonan<br>suuteone                                                                                                    | Noru USANSUGUA<br>Horumatonenoruulub<br>Iumaenyuoeno 24 dolay                                                                                                    |   |
| iconeomisticiscu   InsonéricoOutect   &<br>Biogeneomisticiscu   InsonéricoOutect   &<br>Copyright02014 Philip Securities (That                                                                                                    | ndean<br>and PCL                                                                                                    |                                                                                                    | สมัครรับท่าวสาร<br>ซีเรสร์<br>ส์สารีอยุต                                                                                                    |   |

หน้าจอ 1 โฮมเพจของ POEMS 2.0

2. จากนั้นจะปรากฏหน้าต่างเพื่อให้กรอกรายละเอียดการลงทะเบียน (หน้าจอ 2) เมื่อกรอกรายละเอียดเรียบร้อยให้คลิกปุ่ม

เพื่อลงทะเบียน

ตกลง

| PhillipCapital<br>Your Partner in Investment                                                                                                    |                                         | poems                                      |
|----------------------------------------------------------------------------------------------------|-----------------------------------------|--------------------------------------------|
|                                                                                                    | รอยู่เราะ เกม แกะการเหตุ อบุรม จากเมือง |                                            |
| Max     Max     Max </th <th>CONTRÉLUE (Now User)</th> <th>A A A A A A A A A A A A A A A A A A A</th> | CONTRÉLUE (Now User)                    | A A A A A A A A A A A A A A A A A A A      |
| icaneontalássu   Inseeti teñoloci   boarest<br>cognigitatio114 Philip Securites (Thelandi PCL                                                                                                    |                                         | adieselucitystys<br>19 Danie –<br>Meetruge |

หน้าจอ 2 กรอกรายละเอียดการลงทะเบียน

| 3. | ระบบจะปรากภ Dialog Box เพื่อยืนยันการบันทึกข้อมลการลงทะเบียน (หน้าจอ 3) ให้คลิกป่ม | ОК |
|----|------------------------------------------------------------------------------------|----|
| J. | аста иста ний ридой рох вистисии на виннатейенная исста (ик на 2) винентие         |    |

| PhillipCap<br>Your Partner in Investr<br>หน้าหลัก เป็นปีเอง | tal<br>Pent • eßeren + Sedent<br>n uSmauSin gudmaläuug org unSinatif oudu | anularia maladiya   |
|-------------------------------------------------------------|---------------------------------------------------------------------------|---------------------|
| TALE STATE                                                  | And COORDENT AND AND AND AND AND AND AND AND AND AND                      |                     |
| 📻 🖬 🖬                                                       |                                                                           | สมัครรับท่าวสาร<br> |

หน้าจอ 3 Dialog Box ยืนยันการบันทึกข้อมูลการลงทะเบียน

ระบบจะปรากฏหน้าต่างเพื่อให้ท่านยืนยันข้อมูลการลงทะเบียน หลังจากตรวจสอบความถูกต้องของข้อมูลเรียบร้อย ให้คลิกปุ่ม
 ดกลง
 เพื่อยืนยันการลงทะเบียน (หน้าจอ 4) จากนั้นระบบจะแสดงผลว่าท่านลงทะเบียนเรียบร้อยแล้ว (หน้าจอ 5)
 ให้คลิกปุ่ม

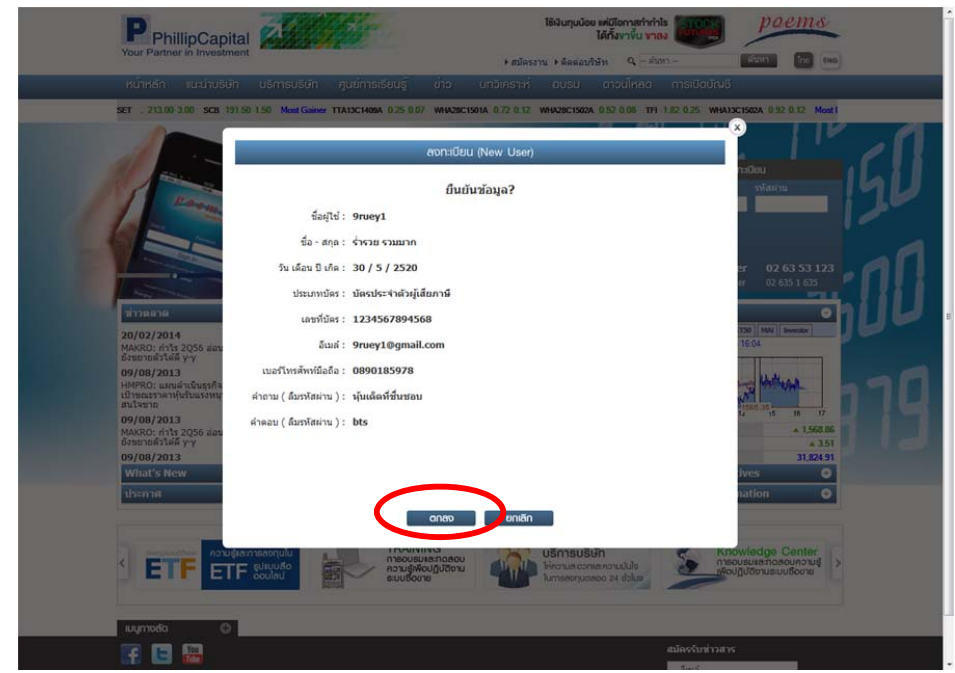

หน้าจอ 4 ยืนยันข้อมูลการลงทะเบียน

|   | PhillipCapit<br>Your Partner in Investme                                                                                                    | al All           |                                                                                                    | * สมัคระ                                      | ได้เงินทุมมัดขาะที่มีไ<br>ได้ทั้ง<br>ณ + ติดต่อบวิษัท | פוראריאניתים<br>נארע עלירא<br>- ראונא - ג | poems                                                                                                    | ĺ              |
|---|----------------------------------------------------------------------------------------------------|------------------|----------------------------------------------------------------------------------------------------|-----------------------------------------------|-------------------------------------------------------|-------------------------------------------|----------------------------------------------------------------------------------------------------|----------------|
|   |                                                                                                    |                  |                                                                                                    |                                               |                                                       |                                           |                                                                                                    |                |
| S | ET                                                                                                    |                  |                                                                                                    |                                               |                                                       | As of 02/09/2014 16:04                    | OS Most Active TMB 3.12                                                                                                    |                |
|   | Arrow Control of the second second se | CAN<br>Sama Data | Message from webpa<br>armsBore<br>armsBore<br>armsBo | ge<br>naassilsimu 15 fu etušs que<br>notensem |                                                       |                                           | 3           sylicity           sylicity           sylicity           2           02           02           02           02           02           02           02           02           03           04           05           05           05           05           05           05           05           05           05           05           05           05           05           05           05           05           05           05           05           05           05           05           05           05           05           05           05           05           05           05           05           05           05           05           05           05           05 | 10<br>10<br>19 |
|   | F E 📟                                                                                                    |                  |                                                                                                    |                                               |                                                       | สมัครรับท่าวส                             | 16                                                                                                    |                |

หน้าจอ 5 แสดงผลการลงทะเบียน

5. จากนั้นจะสามารถเข้าสู่ระบบได้ โดยกรอกข้อมูล User ID และรหัสผ่านที่ทำการลงทะเบียนไว้ (หน้าจอ 6)

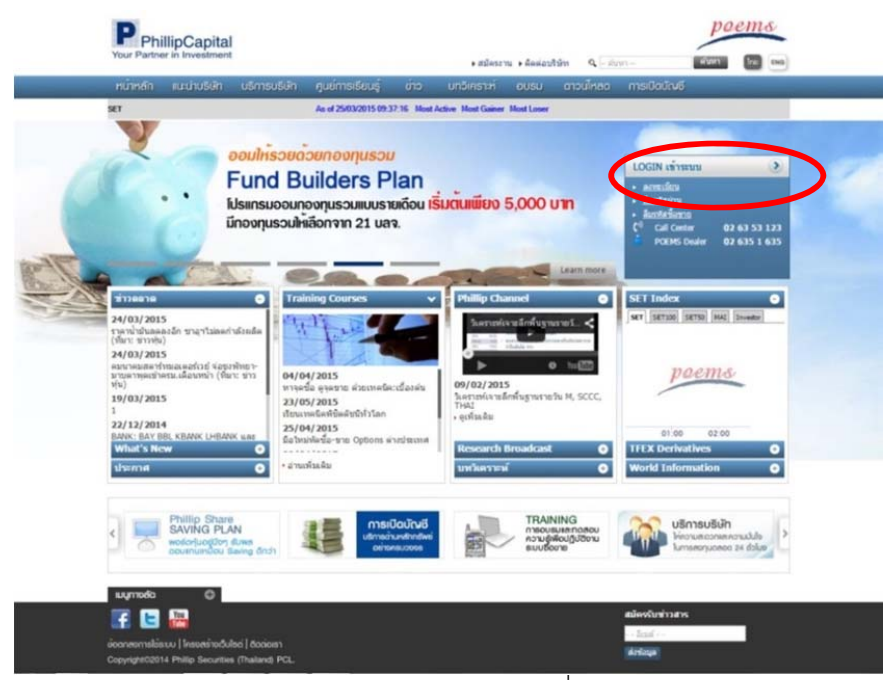

หน้าจอ 6 โฮมเพจของ POEMS 2.0 เพื่อเข้าสู่ระบบ

 หลังจาก Login เข้าสู่ระบบแล้ว ระบบจะปรากฏหน้าต่างเพื่อให้ท่านกำหนดรหัสสำหรับการซื้อขาย (PIN) และยืนยัน ข้อมูลรหัสสำหรับการซื้อขายด้วยรหัส OTP (One-Time Password) (หน้าจอ 7) โดยระบบจะส่งรหัส OTP ไปยังโทรศัพท์ มือถือของท่านตามข้อมูลที่ปรากฏในหน้าจอ 7 (หน้าจอ 8) หลังจากกรอกข้อมูล OTP เรียบร้อยให้คลิกปุ่ม

| D                                                                                                    | 9                   |                                                                                                    | -×ems                                  |
|----------------------------------------------------------------------------------------------------|---------------------|----------------------------------------------------------------------------------------------------|----------------------------------------|
| Phill<br>Your Partner                                                                                                    |                     | Notification                                                                                                    | ^                                      |
| หม่างสัก<br>ระช                                                                                                    | Customer<br>Profile | User ID : poem/22<br>Name Last Name : sysiafin di szysuforságu<br>Email : charskégyhálpicozáh<br>Telephone : 0652401294                                                                                | 2.00 Most Gain                         |
| 10                                                                                                    |                     | Hotline : 02 63 53 123                                                                                                    |                                        |
|                                                                                                    | Message             | ท่านได้มีการเปลี่ยน ขอเปียประเภทบัญชั่งข้ออัน ( Sep 2.2014 2:33PM )<br>New Account : 11012-0                                                                                                    | - 120                                  |
|                                                                                                    | Message             | ม่านได้มีการเปลี่ยน ขอเป็ดประเภษญัญชังข้อเลิม ( Sep 2.2014 2:43PM )<br>New Account : 11012-1                                                                                                    | <b>2 63 53 123</b><br>635 1 635        |
| ช่าวตลาด<br><b>20/02/2014</b><br>MAKRO: กำไร 2<br>ถึงขยายตัวได้ดี                                                                                                    | Message             | ท่านได้มีการเปลี่ยน ขอเป็ดประเภทบัญขังขับเดิม ( Sep 2.2014 2:43PM )<br>New Account : 11012-6                                                                                                    |                                        |
| 09/08/2013<br>HMPRO: แลนส์<br>เป็วขณะราคาทุ่ม<br>สนใจชาวย<br>09/08/2013                                                                                                    | Message             | ท่านใด้มีการเปลี่ยน ขอเปือประเภทบัญชั่งชิ่มเดิม ( Sep 2 2014 2:43PM )<br>New Account : 11012-7                                                                                                    |                                        |
| 09/08/2013<br>What's up to the second second se | PIN                 | Please fill your PIN for trading security<br>4-8 8x5msr dandburren Sames (A-Z,a-2) aas/vila<br>6xises (16-9) aanfunctoren                                                                              | ▲ 1,568,60<br>▲ 3,25<br>41,377,40<br>♀ |
|                                                                                                    |                     |                                                                                                    |                                        |
| ເ ດີອກກັບດີ<br>ເກີດບາດວາມຮູ້<br>ເບເວັດບານ                                                                                                    | Confirm<br>OTP      | You will be received the OTP code sent to you via SMS on your mobile phone (085240223)<br>Please enter OTP code to verify identity.<br>uurununafisefis : ID683<br>XXXXXXXXXXXXXXXXXXXXXXXXXXXXXXXXXXXX | TRAIN""<br>msout ><br>abugr<br>suuso   |
| อไขสารมูนเ                                                                                                    |                     | anav ຍາເຂົາ ( or <u>Slip &gt;&gt;&gt;</u> )                                                                                                    |                                        |
|                                                                                                    |                     |                                                                                                    | ×                                      |
| ข้อตกลงการใช้ระบอ                                                                                                    | naocia inicoloci (  | domana domana                                                                                                    |                                        |
| Copyright©2014 Phi                                                                                                    |                     |                                                                                                    |                                        |

หน้าจอ 7 กำหนดรหัสสำหรับการซื้อขาย (PIN) และยืนยันข้อมูลรหัส OTP (One-Time Password)

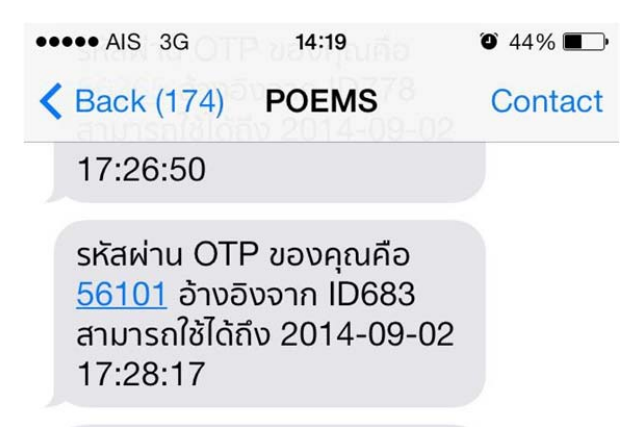

หน้าจอ 8 ข้อความรหัส OTP (One-Time Password) ที่ได้รับจากระบบ

- OK
- ระบบจะปรากฏ Dialog Box เพื่อยืนยันการบันทึกข้อมูลรหัสสำหรับการซื้อขาย (PIN) (หน้าจอ 9) ให้คลิกปุ่ม 
   จากนั้นจะสามารถเข้าสู่ระบบได้โดยอัตโนมัติ (หน้าจอ 10)

| Your Partner                                                          | Notification                                                                                                    | ^                                |
|-----------------------------------------------------------------------|----------------------------------------------------------------------------------------------------|----------------------------------|
| Kuthan<br>ser Custon<br>Profil                                        | User ID: poems22<br>Name: Last Name: rugidni arstufesing<br>Email: chanaskophilip.cs.th<br>Telephone: 0852401254<br>Hotline: 02 63 53 123                                                                                                    | 2.00 Most Sain                   |
| Messa                                                                 | ร่านได้มีการเปลี่ยน ขอเป็ดประเภทบัญชังชั่มเดิม ( Sep 2 2014 2:53PM )<br>New Account : 11012-0                                                                                                    | *******                          |
| Messa                                                                 | ท่านได้มีการเปลี่ยน ขอเป็ดประเภทปัญข้ารับเดิม ( Sep 2 2014 2:43PM )<br>New Account : 11012-1                                                                                                    | 2 63 53 123<br>635 1 635         |
| 20/02/2014<br>MARC: rh1s 2<br>Executivity 2                           | ท่านใด้มีการเปลี่ยน ขอเป็ดประเภทปัญชักรับเดิม ( Sep 2 2014 2:43PM )<br>New Account : 11012-6                                                                                                    |                                  |
| 09/08/2013<br>HMPRO: แหนด์<br>เป้าขณะการาฟน<br>สนโจษาย<br>09/08/2013  | น่านใด้มีการแปล้อมระบาทบัญชับชั่มเดิม ( Sep 2 2014 2:43PM )<br>New Account : 11012-7                                                                                                    | 10 17 D                          |
| MARKO: MTS<br>Beschaft Life<br>09/08/2013<br>What's New PIN<br>Usenne | Please fill your PIN for trading<br>                                                                                                    | 41,337,40<br>0                   |
| Center<br>Securatus<br>Sudiores<br>OTP                                | You will be received the OTP code sent to you via SHS on your mobile phone (0852401234).<br>Please enter OTP code to verify identity.<br>Sector 2010 Sector 2010 Secto | TRAIN<br>maous<br>naous<br>suudo |
| iuųmodia                                                              | anav uniãn (ar sia se )                                                                                                    |                                  |
| E 🖬 '                                                                 | (0, 200, 22)                                                                                                    | ~                                |
|                                                                       |                                                                                                    |                                  |

หน้าจอ 9 Dialog Box ยืนยันการบันทึกข้อมูลรหัสสำหรับการซื้อขาย (PIN)

| poems                    | สวัสดีค่ะ คุณ PHI   | LLIP SECURI | TIES (For POEMS Test                                                                                                    | SET Trade2)                                  |                                                                                                    | STFEX                                                                                | Fund Global                                                       | оема 🕄 е fin                            | i 🖉 🔹 🐻 ? 🔻                                       | () Logout |
|--------------------------|---------------------|-------------|----------------------------------------------------------------------------------------------------|----------------------------------------------|----------------------------------------------------------------------------------------------------|--------------------------------------------------------------------------------------|-------------------------------------------------------------------|-----------------------------------------|---------------------------------------------------|-----------|
| -                        |                     | Chg:        |                                                                                                    | alue: 28,939                                 | High: 1,507                                                                                                    | 93 Low: 📙                                                                            | SIDL.28 Index Time                                                | : 17:05:00                              | CLOSED2                                           |           |
| ประกาศ บริหารกา          | รเงินส่วนบุคคล 🏾    | ซื้อขาย-1 × | ออเตอร์/พอร์ด <sup>×</sup> กร                                                                                           | רוֹצי אוו ×                                  | Stock Analytics                                                                                                    | MyTrade ~                                                                            | + New                                                             |                                         | Save PRO-1                                        | ซื่อหาย   |
|                          | ห้งหมด ทุ่น         | กองพุน      | ลงทุนต่างประเทศ อ                                                                                                    | บุพินธ์ ออม                                  | พุ่น                                                                                                    |                                                                                      |                                                                   |                                         |                                                   |           |
| ประกาศ<br>ประกาศข้อนหลัง | 15 ม.ย. 2558<br>ฟุน | by us       | าศรายชื่อหลักทรัพย์ที่ไม่อ<br>เร้าหลักทรัพย์ฟิลลิป   15/0                                                               | ณุญาตให้ชื่อใเ<br>6/2015                     | ນັญສ໌ Credit balance                                                                                                    | ເລະນັດງສ໌ Cash                                                                       |                                                                   |                                         |                                                   | ĺ         |
|                          |                     |             | เรียนท่านสมาชิก<br>บริษัทฯ ขอแจ้งรายชื่อหลักท<br>ดามเกณฑ์ที่หาง ดลท. ได้                                                | รัพย์ที่ไม่อนุญาต<br>ประกาศรายชื่อ           | ให้ชื่อเพิ่มทั้งในบัญชี Cree<br>หลักทรัพย์ที่ต้องชื่อในป                                                                                           | lit balance ແລະນັດງາ<br>ດຸເສີ Cash Balanc                                            | ชี Cash <u>โดยอนญาตให้ชื่อใต้</u><br>e เท่านั้น ในสัปดาหลื่นสุดว่ | เฉพาะบัญชี Prepa<br>วันที่ 11 มิ.ย. 255 | i <u>d เท่านั้น</u> ดังนี้<br>8 โดยมีรายละเอียดดั | ้อนี้     |
|                          |                     |             | สัญลักษณ์หั                                                                                                    | u                                            | ผลบังคับใช้ดามเกณร                                                                                                    | <b>เข้างต้น</b>                                                                      |                                                                   |                                         |                                                   |           |
|                          |                     |             | IFEC, IFEC-W1, KC                                                                                                    | , TPOLY                                      | 15/06/2015 - 03/07                                                                                                    | /2015                                                                                |                                                                   |                                         |                                                   |           |
|                          |                     |             | RPC, TVT, VTE, V                                                                                                    | TE-W1                                        | 15/06/2015 - 24/07                                                                                                    | /2015                                                                                |                                                                   |                                         |                                                   |           |
|                          |                     |             | รายช่อหลักทรัพย์ที่ต่อง                                                                                                 | ชื่อในบัญชี Ca<br>สัปดาน์ก่อเ                | sh Balance เท่านั้น ที่ปร<br>เหม้า                                                                                                    | ะกาศใน                                                                               |                                                                   |                                         |                                                   |           |
|                          |                     |             | GENCO, GENCO-WI                                                                                                    | , TLUXE                                      | 08/06/2015 - 26/06                                                                                                    | /2015                                                                                |                                                                   |                                         |                                                   |           |
|                          |                     |             | PRECHA, SPA, TI                                                                                                    | RUBB                                         | 08/06/2015 - 17/07                                                                                                    | /2015                                                                                |                                                                   |                                         |                                                   |           |
|                          |                     |             | ACD, ACD-W2,                                                                                                    | SCN                                          | 02/06/2015 - 10/07                                                                                                    | /2015                                                                                |                                                                   |                                         |                                                   |           |
|                          |                     |             | ABC, ABC-W1, AJP, AJP                                                                                                   | W1,TAKUNI                                    | 02/06/2015 - 19/06                                                                                                    | /2015                                                                                |                                                                   |                                         |                                                   |           |
|                          |                     |             | AC NINE NINE MIN                                                                                                    | VIIACA                                       | 25/05/2015 - 03/0/                                                                                                    | /2015                                                                                |                                                                   |                                         |                                                   |           |
|                          |                     |             | ອານເດແຫ່ນ້ຳອຸດແະດສາມການນີ້<br>balance ແລະນັດຫຼູ່ນີ້ Cash ນອ.<br>ອັດຫຼູ່ທັກນອດນີ້ຖື<br>AJD<br>MAX, TCC, TY<br>HYDRO, AJF | หารความเสี่ยงข<br>งบริษัทฯ โดยมีร<br>บ<br>CN | องบริษัท (Risk Committe<br>ายละเอียดดังนี้<br>ผ <b>ลบังดับใช้ตามเกณ</b><br>08/08/2014 - จนกว่าจะ<br>11/06/2014 - จนกว่าจะ<br>08/04/2014 - จนกว่าจะ | e) ไม่อนุญาตให้ชื่อง<br><del>ที่ข้างตับ</del><br>ใดรับแจ้ง<br>ใดรับแจ้ง<br>ใดรับแจ้ง | ເດັກນຈັຫຍ໌ DW ແລະหດັກນຈັຫ                                         | ย์ตามรายการที่ปรา                       | กฎในตาราง เพิ่มในบัญ                              | 원 Credit  |
|                          |                     |             | ASCON, BIG, KTECH, SC                                                                                                   | AN, SINGHA,                                  | 07/03/2014 - จนกว่าจะ<br>06/02/2014 - จนกว่าจะ                                                                                                    | โคริบแจง<br>ใครีบแจ่ง                                                                |                                                                   |                                         |                                                   |           |
|                          |                     |             | BLISS, BLISS                                                                                                    | -F                                           | 09/10/2009 - <del>จนกว่าจะ</del>                                                                                                    | ใดรับแจ้ง                                                                            |                                                                   |                                         |                                                   |           |
|                          |                     |             | TIES, TIES-                                                                                                    | F                                            | 08/07/2009 - จนกว่าจะ                                                                                                    | ใดรีบแจ้ง                                                                            |                                                                   |                                         |                                                   |           |
|                          |                     |             | IEC, IEC-F                                                                                                    |                                              | 01/06/2009 - จนกว่าจะ                                                                                                    | ใดรีบแจ้ง                                                                            |                                                                   |                                         |                                                   |           |
|                          |                     |             | PK, PK-F                                                                                                    |                                              | 12/05/2009 - จนกว่าจะ                                                                                                    | ใดรับแจ้ง                                                                            |                                                                   |                                         |                                                   |           |
|                          |                     |             | LIVE, LIVE-                                                                                                    | F                                            | 22/01/2009 - จนกว่าจะ                                                                                                    | ใต้รับแจ้ง                                                                           |                                                                   |                                         |                                                   |           |
|                          |                     |             | 40130121 ((101131))                                                                                                    |                                              |                                                                                                    |                                                                                      |                                                                   |                                         |                                                   |           |
|                          | 13 ม.ย. 2558        | 🤍 แจ้งก     | ารปรับเปลี่ยนรายละเอียดใ                                                                                                | โครงการบัญชีข                                | อมหุ้น และเงื่อนไขวิธีกา                                                                                                    | รข่าระเงินลงพุน                                                                      |                                                                   |                                         |                                                   |           |
|                          | ออมพุ่น             | by us       | ษัทหลักทรัพย์ฟิลลิป   13/0                                                                                              | 6/2015                                       |                                                                                                    |                                                                                      |                                                                   |                                         |                                                   |           |
|                          |                     |             |                                                                                                    |                                              |                                                                                                    |                                                                                      |                                                                   |                                         |                                                   |           |

หน้าจอ 10 แสดงหน้าจอ POEMS 2.0 หลังจากการ Login เข้าสู่ระบบ

กรณีที่ท่านกรอกข้อมูลรหัส OTP (One-Time Password) ไม่ถูกต้องหรือรหัส OTP (One-Time Password)
 หมดอายุระบบจะปรากฏหน้าต่างเพื่อให้ท่านขอรับรหัส OTP ใหม่ (หน้าจอ 11) ให้คลิกปุ่ม

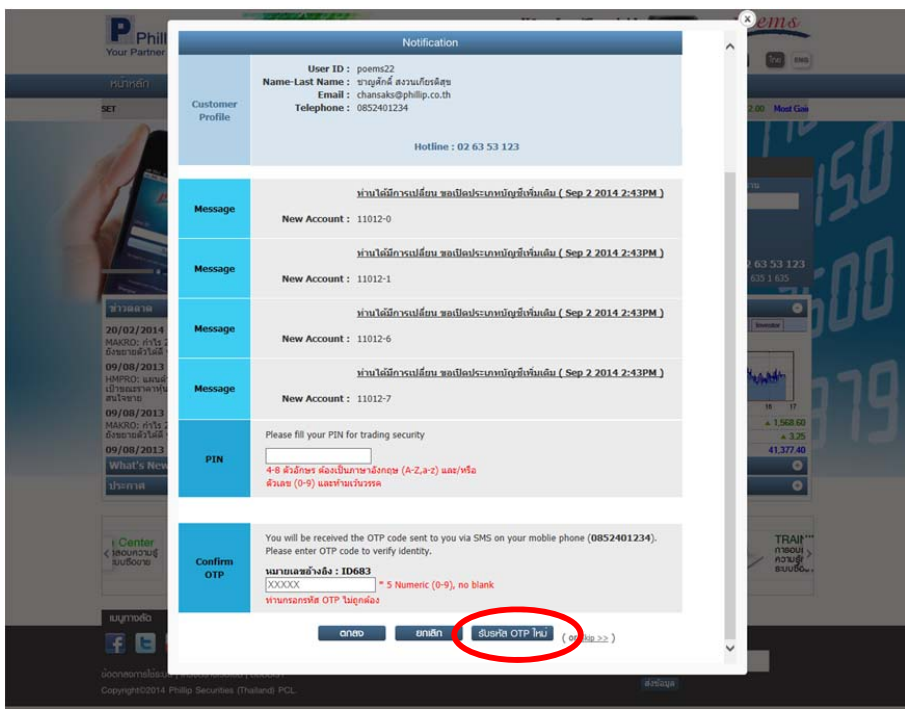

หน้าจอ 11 ขอรับรหัส OTP (One-Time Password) ใหม่

ОК

9. ระบบจะปรากฏ Dialog Box เพื่อยืนยันการขอรับรหัส OTP (One-Time Password) ใหม่ (หน้าจอ 12) ให้คลิกปุ่ม 트

|                                                                                                    |                     | CONTRACTOR OF A CONTRACTOR OF A CONTRACTOR OFTA CONTRACTOR OFTA CONTRACTOR OFT | × ems                                      |
|----------------------------------------------------------------------------------------------------|---------------------|----------------------------------------------------------------------------------------------------|--------------------------------------------|
| Phill<br>Your Partner                                                                                                    |                     | Notification                                                                                                    | ^                                          |
| KÜHAN<br>SET                                                                                                    | Customer<br>Profile | User ID : sormC2<br>Name Last Name : stylind structurings<br>femal : Charakotgohlip.co.th<br>Telephone : 0653401294<br>Hotline : 02.63.53 123                                                                                                    | 200 Most Gan                               |
|                                                                                                    | Message             | ท่านได้มีการเปลี่ยน ขอเปือประเภทเร็ญชั่งชั่ออื่น ( Sep 2.2014 2:43PM )<br>New Account : 11012-0                                                                                                    | -150                                       |
|                                                                                                    | Message             | ท่านได้มีการเปลี่ยน ขอเปียประเภทบัญชั่งชั่มเดีย ( Sep 2 2014 2:43PM )<br>New Account : 11012-1                                                                                                    | 633 53 123<br>635 1 635                    |
| 20/02/2014<br>MAKRO: hTts 2<br>Össenge 7164                                                                                                    | Message             | ท่านได้มีการเปลี่ยน ขอเปือประเภทบัญชั่งขั้มเดิม ( Sep 2 2014 2:43PM )<br>New Account : 11012-6                                                                                                    |                                            |
| 09/08/2013<br>HMPRO: แสนส์<br>เป็าของราคาฟุน<br>สนโจกาย<br>09/08/2013                                                                                                    | Message             | ร่ามได้มีการเปลี่ยน ขอเปือประเภทมัญชับข้อเดีย ( Sep 2 2014 2:43PM )<br>New Account : 11012-7<br>Mercare from webpage                                                                                                    | <u>m</u> , 270                             |
| MARR): คำ15 2<br>ธระยายส่วนส์ 2<br>09/08/2013<br>What's New<br>ประกาศ                                                                                                    | PIN                 | Please fill your PIN for trading<br>4-8 shiftness skattburnen Soner<br>skattes (0-9) skattburnen Soner<br>OK Incel                                                                                                    | * 1 560 00<br>* 325<br>41,377.40<br>O<br>O |
| (Center<br>(tecunour)<br>surfame                                                                                                    | Confirm<br>OTP      | You will be neceived the OTP code sent to you via SMS on your mobile phone (0852401234).<br>Please enter OTP code to verify identity.<br>suurunash-bis : DE633<br>XXXXXX = S Numeric (0-9), no blank<br>Vitannambis OTP Laignaka                                                                                                    | TRAIN""<br>neoun ><br>noung ><br>esuuse    |
| and a state of the state of the |                     | aneo enten stusta att ini (ar stoppe)                                                                                                    |                                            |
| Copyrighte2014 Phil                                                                                                    |                     |                                                                                                    |                                            |

หน้าจอ 12 Dialog Box ยืนยันการขอรับรหัส OTP (One-Time Password) ใหม่

- ระบบจะแสดงหน้าต่างเพื่อให้ท่านกำหนดรหัสสำหรับการซื้อขาย (PIN) และยืนยันข้อมูลรหัสสำหรับการซื้อขายด้วยรหัส OTP (One-Time Password) ใหม่อีกครั้ง โดยระบบจะส่งรหัส OTP ไปยังโทรศัพท์มือถือ ของท่านตามข้อมูลที่ปรากฏในหน้าจอ หลังจากกรอกข้อมูล OTP เรียบร้อยให้คลิกปุ่ม
- ระบบจะปรากฏ Dialog Box เพื่อยืนยันการบันทึกข้อมูลรหัสสำหรับการซื้อขาย (PIN) ให้คลิกปุ่ม
   จากนั้นจะสามารถเข้าสู่ระบบได้โดยอัตโนมัติ

## ข้อควรทราบเกี่ยวกับการลงทะเบียนใช้งาน POEMS 2.0

- 1. ท่านไม่สามารถสร้าง User ID ซ้ำกับ User ID ที่มีอยู่แล้วในระบบ POEMS 2.0 ได้
- หลังจากลงทะเบียน สร้าง User ID เพื่อใช้งาน POEMS 2.0 และกำหนดรหัสซื้อขาย (PIN) เรียบร้อยแล้ว ท่านสามารถดูข้อมูล Real time และส่งคำสั่งซื้อขายได้ทันที <u>โดยท่านต้องกรอกข้อมูลในการลงทะเบียนให้ถูกต้องตรงกับข้อมูลที่ท่านแจ้งกับทางบริษัท</u> ไว้ในเอกสารแบบคำขอเปิดบัญชี